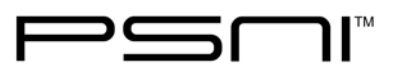

Title: Documenting Diabetic Care in the Medication Log

Article #: B107

Product: SNAP Health Center

**Review date: 06/18/2018** 

Version(s): all

Background: This article explains how to document diabetic care in SNAP Health Center.

Instructions:

**Begin by creating the medication/treatment orders in the student's health record** – You will potentially create about 5 scheduled and 7 PRN orders in the student's health record, depending on the individual student's orders:

Blood Glucose Test – PRN and scheduled for finger stick and continuous glucose monitoring Carb Calculation – PRN and scheduled Glucagon – PRN Glucose (Tabs) – PRN Insulin Administration – PRN and scheduled Insulin Pump Maintenance – PRN and scheduled Ketones check – PRN and scheduled

#### To enter a new medication order

- In the student's health record, click **Orders**.
- Click New
- Fill out the medication order based on the physician's orders. Examples for each type of order are included on the next pages.

### To quickly create a PRN order out of a scheduled order

- In the Orders window, select the scheduled order
- Click Copy
- Modify the Type, Frequency, start and end date fields and click OK

#### www.promedsoftware.com

| Corporate Office: | Phone | 800-889-7627               |
|-------------------|-------|----------------------------|
| 4 Limbo Lane      | Fax   | 603-672-0033               |
| Amherst, NH 03031 | Email | support@promedsoftware.com |

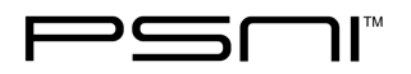

### Blood Glucose Test Orders - finger stick

Scheduled (may not need this for students with a continuous glucose monitoring device)

| Treatment order for Doe                                           | , Jane ID: (none) DOB: 7/3                                      | 3/1999 Grade: 12 Tea                               | cher: nt                                                                          |                                                                    |
|-------------------------------------------------------------------|-----------------------------------------------------------------|----------------------------------------------------|-----------------------------------------------------------------------------------|--------------------------------------------------------------------|
| Status:<br>C Active<br>C Discontinued                             | Type:<br>ⓒ Scheduled<br>ⓒ PRN<br>ⓒ Admin At Home<br>☑ Treatment | Source:<br>C Prescription<br>C Standing<br>C Other | Effective Dates:<br>Start 09/01/2016 9<br>End 06/30/2017 9<br>Expire / / 9        | Permissions:<br>Parent<br>M.D. Req.<br>M.D.<br>Self Admin.         |
| Treatment                                                         |                                                                 |                                                    | Info                                                                              |                                                                    |
| Class *Treatme                                                    | nts/procedures                                                  |                                                    | into                                                                              |                                                                    |
| Descr. Blood Glu                                                  | ucose Test                                                      | ▼ Drug In                                          | fo                                                                                | ~                                                                  |
| Dose (fingersti                                                   | ck)                                                             | <b>~</b>                                           | Location                                                                          | <b>•</b>                                                           |
| Strength                                                          |                                                                 | -                                                  | Medical Dx                                                                        | -                                                                  |
| Route Fingerstic                                                  | :k                                                              | ~                                                  | ICD10 Code(s) Select                                                              |                                                                    |
| Freq. 2 x per d                                                   | ay                                                              | -                                                  | Billable Time 0 🛉 Min                                                             | utes POS: School 💌                                                 |
| On Hand                                                           | Tab/Qty Dose Re                                                 | order Qty 📑                                        | Pharm.                                                                            |                                                                    |
| 0                                                                 | 0                                                               | 0 Refill H                                         | ix Doctor                                                                         |                                                                    |
| Days of the Week:<br>Su VM V<br>Administration Tir<br>#1 09:30 #2 | ти ГW ГTh Г<br>nes:<br>13:00 #3 :                               | F □ Sa<br>#4 :                                     | Notes BG<50 call par<br>carb<br>BG 50-70 15g o<br>BG>70 no treat<br>BG>200 see in | ent, 30g fast acting<br>of fact acting carb<br>ment<br>sulin order |
| $\oslash$                                                         |                                                                 |                                                    | 24 💥 🗳                                                                            | ✓                                                                  |
| <u>C</u> ancel                                                    |                                                                 | 2                                                  | hare Delete Print                                                                 | <u>O</u> K                                                         |

PRN - for use when student receives a high or low blood glucose alarm on their pump or when they are feeling symptomatic

| reatment order for Doe                        | e, Jane ID: (none) DOB:                                        | 7/8/1999 Grade: 12 Tea                           | acher: nt                                                                  |                                                            |
|-----------------------------------------------|----------------------------------------------------------------|--------------------------------------------------|----------------------------------------------------------------------------|------------------------------------------------------------|
| Status:<br>Active<br>Discontinued             | Type:<br>○ Scheduled<br>○ PRN<br>○ Admin At Hom<br>☑ Treatment | Source:<br>Prescription<br>Standing<br>e O Other | Effective Dates:<br>Start 09/01/2016 0<br>End 06/30/2017 0<br>Expire / / 0 | Permissions:<br>Parent<br>M.D. Req.<br>M.D.<br>Self Admin. |
| Treatment<br>Class *Treatme                   | nts/procedures                                                 |                                                  | Info                                                                       |                                                            |
| Dose (fingersti                               | ick)                                                           |                                                  | Location<br>Medical Dx                                                     | <u>.</u>                                                   |
| Route Fingerstie<br>Freq. As neces<br>On Hand | ck<br>sary<br>Tab/Oty Dose F                                   | Reorder Oty                                      | Billable Time 0 🛃 Min                                                      | utes POS: School 💌                                         |
| 0<br>Days of the Week:                        | 0                                                              | 0 Refill                                         | Hx Doctor<br>Notes BG<50 call part                                         | ent, 30g fast acting                                       |
| Su PM P<br>Administration Tin<br>#1 : #2      | Tu ☑W ☑Th<br>mes:<br>: #3 :                                    | ₩F  Sa                                           | BG 50-70 15g c<br>BG>70 no treat<br>BG> 200 see in                         | of fact acting carb<br>ment<br>sulin order                 |
| O<br>Cancel                                   |                                                                |                                                  | Share Delete Print                                                         | <u></u> к                                                  |

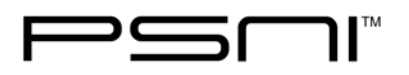

# Blood Glucose Test Orders – continuous glucose monitoring device (CGM) Scheduled

| Ireatment order for Doe                                           | ; Jane ID: (none) DOB: 7/8                                                           | 3/1999 Grade: 12 Tea                                              | icher: nt                                                                            |                                                             |
|-------------------------------------------------------------------|--------------------------------------------------------------------------------------|-------------------------------------------------------------------|--------------------------------------------------------------------------------------|-------------------------------------------------------------|
| Status:                                                           | Туре:                                                                                | Source:                                                           | Effective Dates:                                                                     | Permissions:                                                |
| <ul> <li>Active</li> <li>Discontinued</li> </ul>                  | <ul> <li>Scheduled</li> <li>PRN</li> <li>Admin At Home</li> <li>Treatment</li> </ul> | <ul> <li>Prescription</li> <li>Standing</li> <li>Other</li> </ul> | Start         09/01/2016           End         06/30/2017           Expire         / | ☐ Parent<br>☐ M.D. Req.<br>☐ M.D.<br>☐ Self Admin.          |
| Treatment                                                         |                                                                                      |                                                                   | 1-6-                                                                                 |                                                             |
| Class *Treatme                                                    | nts/procedures                                                                       | - 6                                                               | Inro                                                                                 |                                                             |
| Descr. Blood Gl                                                   | ucose Test                                                                           | Drug Ir                                                           | nfo                                                                                  | ~                                                           |
| Dose (CGM)                                                        |                                                                                      | -                                                                 | Location                                                                             | •                                                           |
| Strength                                                          |                                                                                      | -                                                                 | Medical Dx                                                                           | •                                                           |
| Route via contir                                                  | uous glucose monitor                                                                 | -                                                                 | ICD10 Code(s) <u>Select</u>                                                          |                                                             |
| Freq.                                                             |                                                                                      | -                                                                 | Billable Time 0 📩 Min                                                                | utes POS: School 💌                                          |
| On Hand                                                           | Tab/Qty Dose Re                                                                      | order Qty 🛛 🧃                                                     | Pharm.                                                                               |                                                             |
| 0                                                                 | 0                                                                                    | D Refill I                                                        | Hx Doctor                                                                            |                                                             |
| Days of the Week:<br>Su VM V<br>Administration Tin<br>#1 09:30 #2 | Tu IZW IZTh IZ<br>nes:<br>13:00 #3 :                                                 | F □Sa<br>#4 :                                                     | Notes BG<50 call par<br>carb<br>BG 50-70 15g (<br>BG>70 no trea<br>BG> 200 see in    | ent, 30g fast acting of fact acting carb tment ssulin order |
| <u>Cancel</u>                                                     |                                                                                      |                                                                   | Share Delete Print                                                                   | <u>⊘</u> к                                                  |

| Status:                          | Туре:                | Source:       | Effective Dates:                       | Permissions:             |
|----------------------------------|----------------------|---------------|----------------------------------------|--------------------------|
| <ul> <li>Active</li> </ul>       | C Scheduled          | Prescription  | Dec Start 09/01/2016                   | Parent                   |
| <ul> <li>Discontinued</li> </ul> | © PRN                | C Standing    | End 06/30/2017 関                       | MD. Keq.                 |
|                                  | Treatment            | Other         | Expire / / 🗐                           | 🔽 Self Admin.            |
| Treatment                        |                      |               |                                        |                          |
| Class *Treatme                   | nts/procedures       | - 0           | Info                                   | ^                        |
| Descr. Blood Gl                  | ucose Test           | Drug In       | fo                                     | ~                        |
| Dose (CGM)                       |                      | -             | Location                               | -                        |
| Strength                         |                      |               | Medical Dx                             | •                        |
| Route via contir                 | uous glucose monitor | -             | ICD10 Code(s) <u>Select</u>            |                          |
| Freq. As neces                   | sary                 | -             | Billable Time 0 Min                    | utes POS: School 💌       |
| On Hand                          | Tab/Qty Dose Re      | order Qty 🛛 🧕 | Pharm.                                 |                          |
| 0                                | 0                    | 0 Refill H    | x Doctor                               |                          |
| Days of the Week                 |                      |               | Notes BG<50 call pare                  | ent, 30g fast acting 🔷 ^ |
|                                  | ти 🖾 w 🖂 ть 🖂        | E Esa         | carb<br>BG 50-70 15g c                 | fact acting carb         |
| Administration Ti                |                      |               | BG>70 no treat                         | ment                     |
| #1 : #2                          | : #3 :               | #4 :          | BG> 200 see in                         | sulin order              |
| 0                                |                      |               | M ¥ A                                  |                          |
|                                  |                      |               | ······································ |                          |

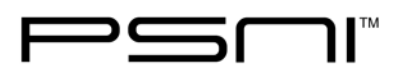

# **Carb Calculation Orders**

Scheduled - for use during routine bolus before meals and snacks

| Treatment Urder for Jor                          | nes, Joan                                         |                                                                   |                                                                                                    |                                                  |
|--------------------------------------------------|---------------------------------------------------|-------------------------------------------------------------------|----------------------------------------------------------------------------------------------------|--------------------------------------------------|
| Status:                                          | Туре:                                             | Source:                                                           | Effective Dates:                                                                                                    | Permissions:                                     |
| <ul> <li>Active</li> <li>Discontinued</li> </ul> | Scheduled     PRN     Admin At Home     Treatment | <ul> <li>Prescription</li> <li>Standing</li> <li>Other</li> </ul> | Start         06/01/2013         Image: Start         Image: Start | I Parent<br>I M.D. Req.<br>I M.D.<br>Self Admin. |
| Trastment                                        | · rreatment                                       |                                                                   |                                                                                                    |                                                  |
| Class *Treatme<br>Descr. Carbohy                 | nts/procedures<br>drate/Insulin Calculati         | → Q<br>on → Drug Inf                                              | Info                                                                                                    | *                                                |
| Dose see note                                    | 5                                                 | •                                                                 | Location                                                                                                    | -                                                |
| Strength                                         |                                                   | •                                                                 | Dx                                                                                                    | •                                                |
| Route *N/A                                       |                                                   | •                                                                 | Billable Time 0 📩 Minu                                                                                                    | tes POS: School 💌                                |
| Freq. before si                                  | nacks and meals                                   | •                                                                 | Pharm.                                                                                                    |                                                  |
| On Hand                                          | Tab/Qty Dose R                                    | eorder Qty                                                        | Notes carb count priot                                                                                                    | r to snacks and lunch                            |
| Days of the Week:<br>□Su ☑M ☑                    | Tu 🗹 W 🗹 Th                                       | 🗹 F 🗖 Sa                                                          |                                                                                                    | The situlity scale                               |
| Administration Tin<br>#1 10:00 #2                | mes:<br>12:00 #3 13:45                            | #4 :                                                              | Print                                                                                                    | Cancel OK                                        |

| Status:                    | Type:                  | Source:                        | Effective Dates:      | Permissions:             |
|----------------------------|------------------------|--------------------------------|-----------------------|--------------------------|
| <ul> <li>Active</li> </ul> | Scheduled              | <ul> <li>Prescripti</li> </ul> | on 🗋 Start 07/01/15 関 | Parent                   |
| O Discontinu               | ed   PRN  Admin At Hor | C Standing                     | End 06/30/16 🖲        | M.D. Req.                |
|                            | Treatment              | lie o Otiei                    | Expire / / 🖲          | 🗂 Self Admin.            |
| Treatment                  |                        |                                |                       |                          |
| Class *Trea                | tments/procedures      | -                              | Info                  | 1                        |
| Descr. DM ·                | Carbohydrate/Insulin C | alculation - Drug              | g Info                | -                        |
| Dose See                   | notes                  | •                              | Location              | -                        |
| Strength                   |                        | •                              | Medical Dx            | •                        |
| Route *N/A                 |                        | -                              | ICD10 Code(s) Select  |                          |
| Freq. As no                | cessary                | •                              | Billable Time 0 📫 Mi  | nutes POS: School        |
| On H                       | and Tab/Qty Dose       | Reorder Qty                    | Pharm.                |                          |
| 0                          | 0                      | 0 Ref                          | ill Hx Doctor         |                          |
| Dave of the W              | aaka                   |                                | Notes Carb count pr   | ior to snacks and meals  |
|                            |                        | 🗹 F 🗖 Sa                       | - See insulin o       | rders for sliding scale. |
| Administration             | Times:                 |                                |                       |                          |
| #1 :                       | #2 : #3 :              | #4 :                           |                       | -                        |
| 0                          |                        |                                | <u></u>               |                          |
| Cancel                     |                        |                                | Changed Drint         |                          |

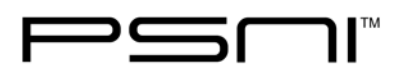

# PRN Glucagon Order

| vieureación order for se   | , nes, soan 200, s, 14, 1 |                                  | or might              |                     |
|----------------------------|---------------------------|----------------------------------|-----------------------|---------------------|
| Status:                    | Type:                     | Source:                          | Effective Dates:      | Permissions:        |
| <ul> <li>Active</li> </ul> | C Scheduled               | <ul> <li>Prescription</li> </ul> | Start 09/01/2013 🖳    | Parent              |
| O Discontinued             | PRN                       | Standing                         | End 06/30/2014 📵      | M.D. Req.           |
|                            | Admin At Horr             | ie 😳 Other                       |                       | Solf Admin          |
|                            | I Treatment               |                                  | Expire / /            | j Ben Admin.        |
| Medication:                |                           |                                  | Info                  |                     |
| Class Glucago              | n                         |                                  | Ino                   |                     |
| Descr. Glucago             | n                         | ▼ Drug Inf                       |                       | -                   |
| Dose .5mg                  |                           | <b>~</b>                         | Location              | •                   |
| Strength                   |                           | -                                | Dx                    | •                   |
| Route Intramus             | cular                     | •                                | Billable Time 0 📫 Min | utes POS: School 💌  |
| Freq. As indica            | ited                      | -                                | Pharm.                |                     |
| On Hand                    | Tab/Qty Dose              | Reorder Qty                      | Doctor                |                     |
|                            |                           |                                  | Notes Call 911 if adm | inistered 🔷         |
|                            |                           | _                                | If does not awa       | iken after 10-15    |
|                            |                           |                                  | waiting for eme       | ergency assistance. |
| Days of the Week           | TU EM ET                  |                                  |                       |                     |
| Jou Miller                 | ru serva seriii           |                                  | 1                     | -                   |
| Administration Ti          | mes:                      |                                  | <b>(</b>              |                     |
| #1 : #2                    | : <b>#</b> 3 :            | #4                               | Print                 | Cancel OK           |

# PRN Glucose Tab Order

| Medication Order for             | Jones, Joan DOB: 5/14/1 | 996 Grade: 11 Teacher: N     | 1s. Wright            |                     |
|----------------------------------|-------------------------|------------------------------|-----------------------|---------------------|
| Status:                          | Type:                   | Source:                      | Effective Dates:      | Permissions:        |
| <ul> <li>Active</li> </ul>       | C Scheduled             | Prescription                 | Start 09/01/2013 🖲    | Parent              |
| <ul> <li>Discontinued</li> </ul> | Admin At Hor            | C Standing                   | End 06/30/2014 🖲      | M.D. Keq.           |
|                                  | Treatment               | le 5 Other                   | Expire / / 🖳          | 🗆 Self Admin.       |
| Medication:                      |                         |                              |                       |                     |
| Class                            |                         | - 🔊                          | Info                  | <u>^</u>            |
| Descr. Glucos                    | 2                       | <ul> <li>Drug Inf</li> </ul> |                       | -                   |
| Dose see no                      | tes                     | -                            | Location              | •                   |
| Strength                         |                         | -                            | Dx                    | •                   |
| Route PO (ora                    | al)                     | -                            | Billable Time 0 Min   | utes POS: School 💌  |
| Freq. As indi                    | cated                   | -                            | Pharm.                |                     |
| On Han                           | d Tab/Qty Dose          | Reorder Qty                  | Doctor                |                     |
|                                  |                         |                              | Notes BG<70 1 tab     | <b>^</b>            |
|                                  |                         |                              | BG<50 2 tabs<br>BG<30 |                     |
| Days of the Wee                  | .kr                     |                              | if responsive 3       | tabs                |
| □ Su ☑ M I                       |                         | ⊠ F □ Sa                     | if unresponsive       | e give Glucagon+911 |
| Administration 1                 | Times:                  |                              | 2                     |                     |
| #1 : #                           | #2 : #3 :               | #4 :                         | Print                 | Cancel OK           |
|                                  |                         |                              | <u>Func</u>           |                     |

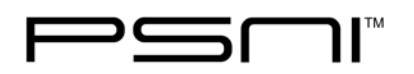

# **Insulin Orders**

# Scheduled

| Medication Order for Jo             | nes, Joan DOB: 5/14/19!                                     | 96 Grade: 11 Teacher: N                            | 1s. Wright                                                                   |                                                                    |
|-------------------------------------|-------------------------------------------------------------|----------------------------------------------------|------------------------------------------------------------------------------|--------------------------------------------------------------------|
| Status:<br>C Active<br>Discontinued | Type:<br>C Scheduled<br>PRN<br>C Admin At Home<br>Treatment | Source:<br>C Prescription<br>C Standing<br>C Other | Effective Dates:<br>Start 09/01/2013  End 06/30/2014  Expire / /  Expire / / | Permissions:<br>☐ Parent<br>☐ M.D. Req.<br>☐ M.D.<br>☐ Self Admin. |
| Medication:                         |                                                             |                                                    |                                                                              |                                                                    |
| Class Insulins                      |                                                             | · ()                                               | Info                                                                         | Â                                                                  |
| Descr. Humalog                      |                                                             | Drug Inf                                           |                                                                              | -                                                                  |
| Dose 1 unit pe                      | r 15 carbs                                                  | -                                                  | Location                                                                     | •                                                                  |
| Strength                            |                                                             | •                                                  | Dx                                                                           | •                                                                  |
| Route via pump                      |                                                             | ~                                                  | Billable Time 0 Minute                                                       | es POS: School 💌                                                   |
| Freq. before sr                     | nacks and meals                                             | -                                                  | Pharm.                                                                       |                                                                    |
| On Hand                             | Tab/Qty Dose R                                              | eorder Qty 🛛 📑                                     | Doctor                                                                       |                                                                    |
| O                                   | 0                                                           | 0 Refill Hy                                        | Notes also has PRN orc                                                       | ler 🖍                                                              |
| Days of the Week:<br>□ Su ☑ M ☑     | Tu 🔽 W 🔽 Th                                                 | F Sa                                               |                                                                              | -                                                                  |
| Administration Tir<br>#1 10:00 #2   | nes:<br>12:00 #3 13:45                                      | #4 :                                               | Delete                                                                       | Cancel OK                                                          |

| Medication Order for             | t, t ID: (none) DOB: 10/1 | 0/2011 Grade: -2PK T            | eacher: Mrs. Smith          |                       |
|----------------------------------|---------------------------|---------------------------------|-----------------------------|-----------------------|
| Status:                          | Туре:                     | Source:                         | Effective Dates:            | Permissions:          |
| <ul> <li>Active</li> </ul>       | C Scheduled               | <ul> <li>Prescriptio</li> </ul> | n 🗋 Start 07/01/15 🖉        | Parent                |
| <ul> <li>Discontinuec</li> </ul> | C Admin At Hor            | C Standing                      | End 06/30/16                | [ M.D. Keq.           |
|                                  | Treatment                 | ine to other                    | Expire / /                  | Self Admin.           |
| Medication:                      |                           |                                 |                             |                       |
| Class * Insuli                   | 1                         | •                               | Info                        | *                     |
| Descr. Humalo                    | q                         | ▼ Drug                          | 4<br>Info                   | ~                     |
| Dose see no                      | tes                       | •                               | Location                    | •                     |
| Strength                         |                           | -                               | Medical Dx                  | •                     |
| Pouto via insu                   | lin numn                  |                                 | ICD10 Code(s) <u>Select</u> |                       |
|                                  |                           |                                 | Billable Time 0             | 1inutes POS: School 🔻 |
| Freq. As field                   | -ssaly                    |                                 | Dharm                       |                       |
| on Han                           |                           |                                 | Pharm.                      |                       |
| ľ                                | •                         | Kenni                           |                             | N 45 1                |
| Days of the Wee                  | k:                        |                                 | Notes Bolus with 1          | unit per 15 carbs     |
| □Su ☑M I                         | ⊻Tu ⊠W ⊠Th                | 🗹 F 🗖 Sa                        |                             |                       |
| Administration 1                 | limes:                    | _                               |                             |                       |
| #1 : *                           | #2 : #3 :                 | #4 :                            |                             | *                     |
| $\bigcirc$                       |                           |                                 | <u>}</u>                    |                       |
| <u>C</u> ancel                   |                           |                                 | Shared Prin                 | t <u>O</u> K          |

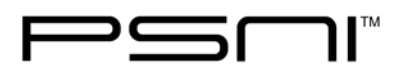

# Insulin Pump Maintenance Orders

These orders are for the care of the pump, <u>NOT</u> the administration of insulin. Includes, checking alarms, readings, tubing etc.

Scheduled

| Treatment Order for Jor                                     | nes, Joan                                                         |                                                                   |                                                               |                                                          |
|-------------------------------------------------------------|-------------------------------------------------------------------|-------------------------------------------------------------------|---------------------------------------------------------------|----------------------------------------------------------|
| Status:                                                     | Туре:                                                             | Source:                                                           | Effective Dates:                                              | Permissions:                                             |
| <ul> <li>Active</li> <li>Discontinued</li> </ul>            | <ul> <li>Scheduled</li> <li>PRN</li> <li>Admin At Home</li> </ul> | <ul> <li>Prescription</li> <li>Standing</li> <li>Other</li> </ul> | Start 09/01/2013 🖲<br>End 06/30/2014 🖲                        | I Parent<br>I M.D. Req.<br>I M.D.                        |
|                                                             | Treatment                                                         |                                                                   | Expire / / 🖳                                                  | 🗖 Self Admin.                                            |
| Treatment<br>Class Treatme<br>Descr. Insulin Pu<br>Dose n/a | ints/procedures<br>Imp Maintenance                                | Drug Info                                                         | Info Pump care only,<br>tubes, alarms, n<br>include insulin a | includes checking<br>nessages. Does not<br>dminisration. |
| Strength                                                    |                                                                   | -                                                                 | Dx                                                            | •                                                        |
| Route *N/A                                                  |                                                                   | •                                                                 | Billable Time 0 🛉 Minu<br>Pharm.                              | tes POS: School 💌                                        |
| On Hand                                                     | Tab/Oty Dose Re                                                   | eorder Otv                                                        | Doctor                                                        |                                                          |
|                                                             |                                                                   |                                                                   | Notes                                                         | *                                                        |
| Days of the Week<br>□Su ☑M ☑                                | Tu 🗹 W 🗹 Th 🖟                                                     | ₹F □ Sa                                                           |                                                               | -                                                        |
| Administration Ti<br>#1 12:00 #2                            | mes:<br>: #3 :                                                    | #4 :                                                              | erint                                                         | Cancel                                                   |

| Treatment order for Jo                                                                                                | nes, Joan DOB: 5/14/19                                         | 96 Grade: 11 Teacher: Ms                              | . Wright                                                                                                    |                                                                    |
|----------------------------------------------------------------------------------------------------|----------------------------------------------------------------|-------------------------------------------------------|----------------------------------------------------------------------------------------------------|--------------------------------------------------------------------|
| Status:<br>C Active<br>Discontinued                                                                                   | Type:<br>○ Scheduled<br>○ PRN<br>○ Admin At Hor<br>▼ Treatment | Source:<br>• Prescription<br>• Standing<br>me • Other | Effective Dates:<br>Start 09/01/2013 0<br>End 06/30/2014 0<br>Expire / / 0                                                    | Permissions:<br>↓ Parent<br>↓ M.D. Req.<br>↓ M.D.<br>↓ Self Admin. |
| Treatment<br>Class *Treatm<br>Descr. Insulin P<br>Dose n/a<br>Strength<br>Route *N/A<br>Freq. As nece<br>On Hand<br>0 | ents/procedures<br>Pump Maintenance<br>ssary<br>Tab/Qty Dose   |                                                       | Info Pump care only<br>tubes, alarms, m<br>include insulin at<br>Location<br>Dx<br>Billable Time 0 + Minu<br>Pharm.<br>Doctor | includes checking<br>ressages. Does not<br>dminisration.           |
| Days of the Weel<br>Su M M<br>Administration T<br>#1 : #                                                              | k:<br> Tu ☑W ☑Th<br>imes:<br>2 : #3 :                          | ₩4 :                                                  | Print                                                                                                    | Cancel                                                             |

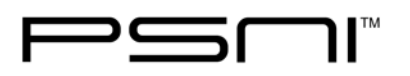

### **Ketones Orders**

Scheduled

| Treatment Order for Jo           | nes, Joan                        |                               |                                           |                        |
|----------------------------------|----------------------------------|-------------------------------|-------------------------------------------|------------------------|
| Status:                          | Туре:                            | Source:                       | Effective Dates:                          | Permissions:           |
| Active     Discontinued          | Scheduled                        | Prescription     Standing     | Start 09/01/2013 🖳                        | M.D. Reg.              |
| Discontinued                     | <ul> <li>Admin At Hom</li> </ul> | e O Other                     | End 06/30/2014 🖳                          | ☐ M.D.                 |
|                                  | Treatment                        |                               | Expire / / 🔍                              | 🗖 Self Admin.          |
| Treatment                        |                                  |                               |                                           |                        |
| Class *Treatme                   | ents/procedures                  | - 6                           | Info Do not use keto<br>Glucose Test wir  | nes field in Blood 🔹 💧 |
| Descr. Ketones                   |                                  | <ul> <li>Drug Info</li> </ul> | are checked dur                           | ing every Blood 🚽      |
| Dose see note                    | 25                               | -                             | Location                                  | <u> </u>               |
| Strength                         |                                  | -                             | Dx                                        | •                      |
| Route via urine                  | dipstick                         |                               | Billable Time 0 📩 Minu                    | es POS: School 💌       |
| Freq. 2 x per o                  | day                              | -                             | Pharm.                                    |                        |
| On Hand                          | l Tab/Qty Dose F                 | Reorder Qty                   | Doctor                                    |                        |
|                                  |                                  |                               | Notes Avoid physical a<br>ketones are mod | ctivity when urine 🔷 🐴 |
|                                  |                                  |                               | contact parenti                           |                        |
| Days of the Week                 | :<br>Tu ⊠W I⊄Th                  | 🗹 F 🔲 Sa                      |                                           | -                      |
| Administration Ti<br>#1 09:30 #2 | imes:<br>2 12:00 #3 :            | #4 :                          | Print                                     | Cancel                 |

| Status:                                          | Type:                                                            | Source:                                                           | Effective Dates:                                         | Permissions:                                               |
|--------------------------------------------------|------------------------------------------------------------------|-------------------------------------------------------------------|----------------------------------------------------------|------------------------------------------------------------|
| <ul> <li>Active</li> <li>Discontinued</li> </ul> | <ul> <li>Scheduled</li> <li>PRN</li> <li>Admin At Hom</li> </ul> | <ul> <li>Prescription</li> <li>Standing</li> <li>Other</li> </ul> | Start 09/01/2013 B<br>End 06/30/2014 B                   | Parent<br>M.D. Req.<br>M.D.                                |
| _                                                | I Treatment                                                      |                                                                   | Expire   / /                                             | j Ben Admin.                                               |
| Class *Treatm<br>Descr. Ketones                  | ents/procedures                                                  | Drug Inf                                                          | Info Do not use keto<br>Glucose Test w<br>are checked du | ones field in Blood  indow unless ketones ring every Blood |
| Dose see not                                     | es                                                               | -                                                                 | Location                                                 | •                                                          |
| Strength                                         |                                                                  |                                                                   | Dx                                                       | •                                                          |
| Route via urin                                   | e dipstick                                                       | •                                                                 | Billable Time 0 📩 Min                                    | utes POS: School 💌                                         |
| Freq. 2 x per                                    | day                                                              | <b>-</b>                                                          | Pharm.                                                   |                                                            |
| On Hand                                          | d Tab/Qty Dose F                                                 | Reorder Qty 🛛 📑                                                   | Doctor                                                   |                                                            |
| O                                                | O                                                                | 0 Refill Ho                                                       | Notes Avoid physical ketones are mo Contact parent.      | activity when urine                                        |
| Days of the Weel<br>□ Su ☑ M F                   | k:<br>ZTu ⊠W ⊠Th                                                 | F □ Sa                                                            |                                                          | Ŧ                                                          |
| Administration T<br>#1 : #                       | imes:<br>2 : #3 :                                                | #4 :                                                              | erint                                                    | <u>Cancel</u> <u>Q</u> K                                   |

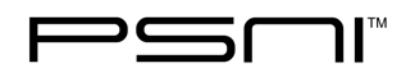

### Documenting Diabetic Care in the Medication Log and the Visit Log

**Scheduled care:** You will potentially see five different items in your medication log for each scheduled diabetic care visit: Blood Glucose Test, Carb/Insulin Calculation and Insulin Administration, Insulin Pump Care, Ketones.

| atus  | Sch. Time      | Time Given                    | Student Name | Description                      | Dose                | Nurse   | Grade | Teacher    |
|-------|----------------|-------------------------------|--------------|----------------------------------|---------------------|---------|-------|------------|
|       | 09:30          |                               | Jones, Joan  | Ketones                          | see notes           |         | 11    | Ms. Wrigh  |
|       | 10:00          |                               | Jones, Joan  | Carbohydrate/Insulin Calculation | see notes           |         | 11    | Ms. Wrigh  |
|       | 10:00          |                               | Jones, Joan  | Humalog                          | 1 unit per 15 carbs |         | 11    | Ms. Wrigh  |
|       | 11:00          |                               | Jones, Joan  | Blood Glucose Test               | see notes           |         | 11    | Ms. Wrigh  |
|       | 12:00          |                               | Jones, Joan  | Insulin Pump Maintenance         | n/a                 |         | 11    | Ms. Wrigh  |
|       | 12:00          |                               | Jones, Joan  | Ketones                          | see notes           |         | 11    | Ms. Wrigh  |
|       | 12:00          |                               | Jones, Joan  | Humalog                          | 1 unit per 15 carbs |         | 11    | Ms. Wrigh  |
|       | 12:00          |                               | Jones, Joan  | Carbohydrate/Insulin Calculation | see notes           |         | 11    | Ms. Wrigh  |
|       | 13:45          |                               | Jones, Joan  | Carbohydrate/Insulin Calculation | see notes           |         | 11    | Ms. Wrigh  |
|       | 13:45          |                               | Jones, Joan  | Humalog                          | 1 unit per 15 carbs |         | 11    | Ms. Wrigh  |
|       |                |                               |              |                                  |                     |         |       |            |
|       |                |                               |              |                                  |                     |         |       |            |
|       |                | Feb, 21 2014                  |              |                                  | · →                 | History | Resch | Sedule Nev |
| Schoo | ji: [A.C. Neep | Feb, 21 2014<br>rone Middle S | chool        |                                  | >                   | History | Resch | Sedule     |

#### **Documenting a Scheduled Blood Glucose Test**

When documenting a scheduled **blood glucose test** in the Medication Log, the Medication Administration window will appear (see below). Notice the blood glucose parameters and corresponding treatment you entered in the Medication Order Notes field show in the Med Notes window

| 👀 JONES, JOAN - | - DOB: 05/14/1996                                                                                  |
|-----------------|----------------------------------------------------------------------------------------------------|
| Teacher: Ms.    | Wright Grade: 11 D.O.B.: 5/14/1996                                                                 |
| Order for:      | 02/21/2014 Information:                                                                            |
| Description:    | Blood Glucose Test                                                                                 |
| Route:          | Fingerstick                                                                                        |
| Admin. Time:    | 11:00 Sched. Time: 11:00                                                                           |
| Dose:           | see notes   Notes:                                                                                 |
| Strength:       | BG<50 call parent, 30g fast acting carb<br>BG 50-70 15g of fast acting carb<br>BG> 70 no treatment |
| Administratio   | on:                                                                                                |
| Admin. Qty      | .: Qty Left: Billable Time: Place of Service: Nurse PIN:                                           |
| 0               | 0 0 🔶 min. School 💌                                                                                |
| Given           | Field Trip Glucose Level: Ketones:                                                                 |
| Absent          | Discontinued Actions Taken / Comments:                                                             |
| Refused         | No Supply                                                                                          |
| Hold            | Comments                                                                                           |
| <u>O</u> rder   | Image: New Nurse     Image: Cancel                                                                 |

Fill out the medication administration window paying special attention to the following fields:

**Glucose Level** – enter your blood glucose reading here

**Ketones Level** – use your separate ketone order to document ketone readings.

**Comments** - enter your treatment, if applicable, here unless it is an Insulin administration. Document that using the scheduled or PRN Insulin order. Enter finger stick or CGM to include test type on printed flow chart data.

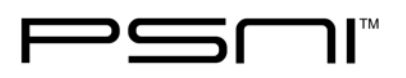

### **Scheduled Carb/Insulin Calculation**

Scheduled Carb/Insulin Calculation administrations (for a meal bolus) will appear daily on your Medication Log.

| Teacher: Mrs. Smith                                          | Grade: -2PK D.O.B.: 1             | 0/10/2011                                              |
|--------------------------------------------------------------|-----------------------------------|--------------------------------------------------------|
| Draer for: 08/20/2015                                        | Information:                      |                                                        |
| Description: DM - Carbo<br>Route: *N/A<br>Admin. Time: 11:00 | hydrate/Insulin                   | ~                                                      |
| Dose: 30 carbs lu                                            | nch 👻 Notes:                      |                                                        |
| Strength:                                                    | Carb count pr                     | ior to snacks and meals - ^<br>ders for sliding scale. |
| Administration:                                              |                                   |                                                        |
| Admin. Qty.: Qty Le                                          | ft:<br>M: <u>Select</u>           | Nurse PIN:                                             |
| Given Field T                                                | rip                               | <u></u>                                                |
| Absent Discontin                                             | oued Comments:                    |                                                        |
| Refused No Sup                                               | ply Bolus with 2 units - see insu | lin order                                              |
|                                                              | nis                               | 162 sharacters remaining                               |
|                                                              |                                   | 102 characters remaining                               |
|                                                              | S.                                |                                                        |

Fill out the medication administration window paying special attention to the following fields:

**Dose**: use this field to document the number of carbs the student will be consuming.

**Comments**: if desired, use this field to document the number of number of units you will be giving in the bolus.

Keep in mind; this is not where you document the insulin administration.

### **Scheduled Insulin Administration**

Scheduled Insulin administrations (for a meal bolus) will appear daily on your Medication Log.

| 💽 T, T -ID: (none)          | ) - DOB: 10/10/2011                                                                            | x         |
|-----------------------------|------------------------------------------------------------------------------------------------|-----------|
| Teacher: Mrs.<br>Order for: | Smith         Grade: -2PK         D.O.B.: 10/10/2011           08/20/2015         Information: |           |
| Description:<br>Route:      | Humalog 🔬 via insulin pump                                                                     | *         |
| Admin. Time:                | 11:00 Sched. Time: 11:00                                                                       | Ŧ         |
| Dose:<br>Strength:          | 2 units for 30 carbs                                                                           | ^         |
| Administratio               | on:                                                                                            | Ŧ         |
| Admin. Qty<br>0             | :: Qty Left: Nurse F                                                                           | PIN:      |
| Given                       | Field Trip What's My PI                                                                        | <u>N?</u> |
| Absent                      | Discontinued Comments:                                                                         | _         |
| Refused                     | No Supply                                                                                      | ^         |
| Hold                        | Comments                                                                                       | Ŧ         |
|                             | 200 characters remaini                                                                         | ing       |
| $\sim$                      | 8                                                                                              |           |
| <u>O</u> rder               | New Nurse <u>C</u> ancel <u>OK</u>                                                             |           |

Fill out the medication administration window paying special attention to the following fields:

**Dose**: use this field to document the number of units administered for the number of carbs consumed.

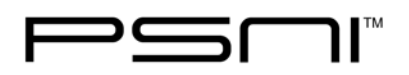

#### **Documenting PRN Diabetic Care:**

All PRN Diabetic care, including PRN blood glucose checks, should be documented as a visit in the Visit Log so you are able to document the assessment of the student and rationale of the student receiving off schedule care.

- Using the PRN button in the visit log window will automatically document the administration in the Medication Log. To reflect the PRN administration in the visit as well, add a visit log item and optional note to your visit to reference the data in the medication log.
- The Charts button will let you view the student blood glucose flow chart.

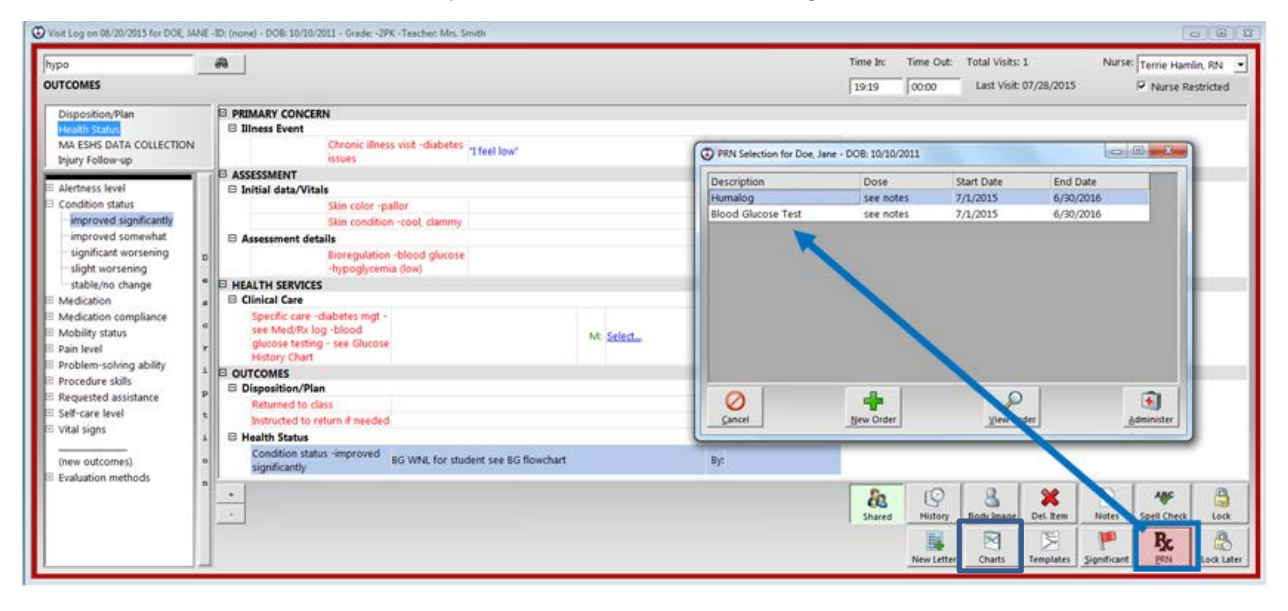

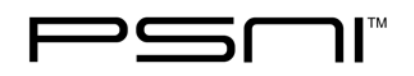

#### Ways to print your student's data

In the **Orders** section of the student's Health Record if you click on the **Current Year** button you will have a concise summary of each test, including the notes you made in the comments field of the medication administration window. This information is also available from the Medication Log by clicking once on the student's name and then clicking the History icon. Clicking on the Medication Name column header will sort the history by medication, so all Blood Glucose tests and Insulin administrations will be grouped together.

| radar       |
|-------------|
| reder       |
| ander       |
| order       |
| fast acting |
|             |
|             |
|             |
|             |
|             |
|             |
|             |

In the **Charts** section of the student's Health Record, if you click on the Blood Glucose tab you can view your test data in a summary format.

| uuem        |               | P       | eak Flow |         | Bloc                               | od Pressure | Blood Glucose |
|-------------|---------------|---------|----------|---------|------------------------------------|-------------|---------------|
| ame         | Blood Glucose | History |          |         |                                    |             |               |
| ontacts     | Date          | Time    | Glucose  | Ketones | Comments /                         |             |               |
|             | 08/20/2015    | 14:00   | 123      |         |                                    |             |               |
| arts        | 08/20/2015    | 11:00   | 65       | -       | 15 grams of fast acting carb given |             |               |
| nunizations |               |         |          |         |                                    |             |               |
| ences       |               |         |          |         |                                    |             |               |
| id/Alerts   |               |         |          |         |                                    |             |               |
| eenings     |               |         |          |         |                                    |             |               |
| ers         |               |         |          |         |                                    |             |               |
| ory         |               |         |          |         |                                    |             |               |
| g           |               |         |          |         |                                    |             |               |
|             |               |         |          |         |                                    |             |               |
| Ith Portal  |               |         |          |         |                                    |             |               |
|             |               |         |          |         |                                    |             |               |
|             |               |         |          |         |                                    |             |               |
|             |               | _       |          | _       |                                    |             | -             |
|             | 0             |         |          |         |                                    |             | 29            |
|             | 8             |         |          |         |                                    |             | Details       |
|             | Graph         |         |          |         |                                    |             | Details.      |

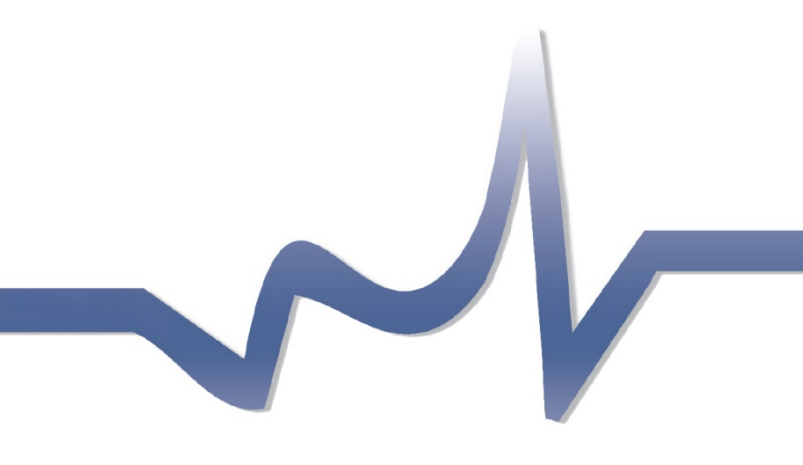

# www.promedsoftware.com

Corporate Office:Phone800-889-76274 Limbo LaneFax603-672-0033Amherst, NH 03031Emailsupport@promedsoftware.com

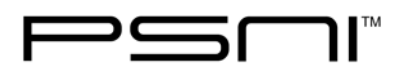

To access a **cumulative graph** of all blood glucoses ever taken for the student, click the **Graph** icon in the lower left corner of the screen.

| Student          | 1            | Peak Flow       | Blood Pressure  | Blood Glucose |
|------------------|--------------|-----------------|-----------------|---------------|
| Home             | Blood (      | Glucose History |                 |               |
| Contacts         |              |                 | - Glucose Level |               |
| Charts           |              | 445             | Groups Later    |               |
| mmunizations     |              | 140             |                 | 140           |
| bsences          |              | 120             |                 | 120           |
| ond/Alerts       |              | 100             |                 | 100           |
| creenings        |              |                 |                 | 100           |
| Orders           | Level        | 80              |                 |               |
| fistory          | - Hora       | 80              |                 | 80            |
| lilling          | ð            |                 |                 |               |
| HPs              |              | 40              |                 | 40            |
| Health Portal    |              | 20              |                 | 20            |
|                  |              |                 |                 |               |
|                  |              | 0 1             |                 | Lo            |
|                  |              | 5               |                 | 2             |
|                  | Dat          | a               |                 | Details       |
|                  | -            | 11              |                 |               |
| ext / Previous S | tudent Criti | ertia:          |                 | 0 4           |

To access a **detailed graph**, click **Details**. This view can also be accessed from the Charts button in the Visit Detail screen. 16 entries can be viewed at once. To change the date range, use the scroll bar at the bottom of the screen to go back and forth in time. If you click on any entry in the graph, the details pertaining to the result will display in the bottom portion of the screen.

**Print** using the icon in the lower right. You can choose to print the current range, entire history, or a specified date range.

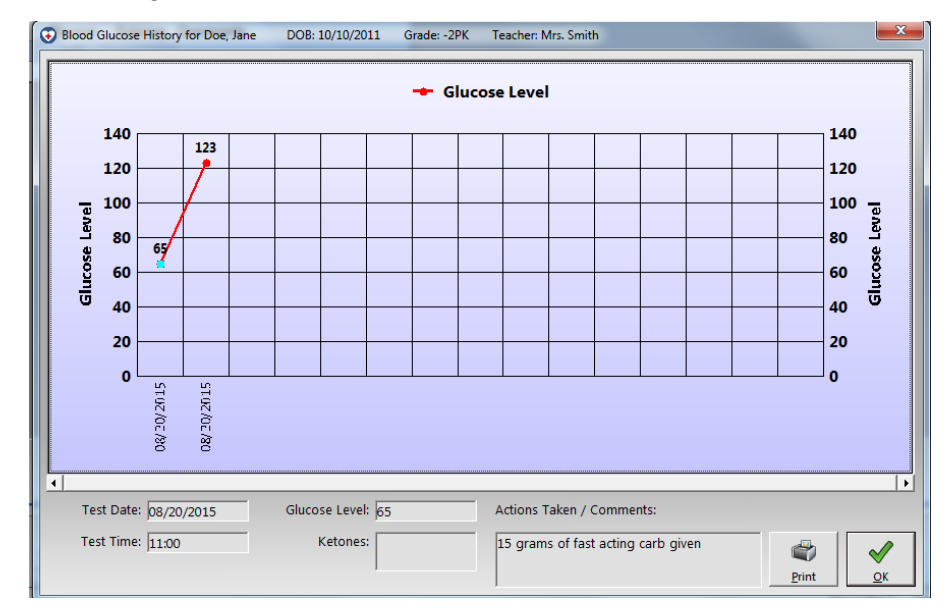